## How to add / edit crew certificates on the web side (Document)

The user logs in to the OLISS web side, clicks "Crew Management→Crew Information" in order, clicks "Edit" on the right side of the specific crew information in the crew information interface, and then clicks "Crew Certificate" to carry out operations such as adding and editing certificates.

|                                                  | ΘQ                                                                                |                                              | Workbench (313)                                     | 3) Vessel Monitor                              | Find Switching Sys              | tem → 🗘 🗧 🏹 EN →                       | 0 🔵 🐅                   |
|--------------------------------------------------|-----------------------------------------------------------------------------------|----------------------------------------------|-----------------------------------------------------|------------------------------------------------|---------------------------------|----------------------------------------|-------------------------|
| Crew Managem                                     | Crew Info.                                                                        |                                              |                                                     |                                                |                                 |                                        |                         |
| Crew Info.                                       | Add Dat                                                                           | a Initialization Export                      | Field Configuration of Cre                          | w Info                                         |                                 |                                        | Reset   List Setting 🕸  |
| Resume Upda<br>Click in order t<br>Crew Arranger | te enter the chew information                                                     | ation interface                              | ID                                                  | ID Photo * Age *                               | 2.Click "Edit" on the<br>Rank - | e right side of the specif<br>Vessel 👻 | Dperation               |
| Crew Attendar                                    | nce 6                                                                             | 洪舒 🛆                                         | Constraints of                                      | 42                                             | 3/0                             | LINK OCEAN                             | Edit Delete             |
| Disembark Re                                     | quest 7                                                                           | 擢梦良                                          |                                                     | 46                                             | C/E                             | LINK OCEAN                             | Edit Delete             |
| Crew Transfer                                    |                                                                                   | 10.00                                        |                                                     |                                                |                                 |                                        | C I                     |
| Crew Incident                                    | 8                                                                                 | 涂罐 🛆                                         | Concession (can be                                  | 36                                             | C/E                             | LINK OCEAN                             | Edit Delete focus       |
| Crew Evaluate                                    | 9 <b>9</b>                                                                        | 刘金祥 🛆                                        |                                                     | 49                                             | 2/E                             | LINK OCEAN                             | Edit Delete             |
| Crew Schedul                                     | e >                                                                               |                                              |                                                     | 380 Total 10Tota                               | VPage v < 1 2                   | 3 38 >                                 | Go To 1 Page            |
| Basic Info                                       | 5. Bank Card Info Wor                                                             | itch to the "Crew Cer<br>k Experience Crew C | tificate" interface<br>洪舒 -<br>ert. Crew Contact Cr | ew Evaluation Crew Tracking                    | g Training Records              | Latest Upd                             | ate:2025-06-03 16:41:09 |
| Add                                              | Import Export MSA                                                                 | Cert.Query >                                 |                                                     |                                                |                                 | Latest Certificates 🗸                  | Valid Certificates 🗸 🗸  |
| No.                                              | Cert. Name                                                                        | Cert. No.                                    | Issuing Authority                                   | Validity Period                                | Applicable Ra Warnin            | g Days Attachment                      | Operation               |
| 2                                                | Certificate of Competency for<br>Seafarers                                        |                                              | 青岛海事局                                               | 2020-09-28 ~ 2025-09-28                        | 二副 60 Day                       |                                        | Edit Delete             |
| 3                                                | Certificate of Proficiency for S<br>eafarers                                      |                                              | 扬州海事局                                               | 2023-10-24 ~ 2028-10-24<br>③ Remaining1232 Day | 60 Day                          |                                        | Edit Delete             |
| 4                                                | Basic training                                                                    | descent                                      | 扬州海事局                                               | 2023-10-24 ~ 2028-10-24<br>③ Remaining1232 Day | 60 Day                          |                                        | Edit Delete             |
| 5                                                | Proficiency in survival craft ar<br>d rescue boats other than fas<br>rescue boats |                                              | 扬州海事局                                               | 2023-10-24 ~ 2028-10-24<br>③ Remaining1232 Day | 60 Day                          |                                        | Edit   Delete           |
|                                                  | Training in advanced fire fight                                                   | i                                            |                                                     | 2023-10-24 ~2028-10-24                         |                                 |                                        |                         |
|                                                  |                                                                                   |                                              |                                                     |                                                |                                 | 9 Tota                                 | 10Total/Page ~          |

## (1) Add Crew Certificate

Click "Add", select the cert. name (if warning days are set for a certain certificate when configuring the position certificate, the warning days will be automatically matched and displayed after selecting the certificate name), issued date, expiry date, and certificate status. Attachments can be uploaded as needed, and finally click "Submit".

|          |                                                                                    |                                      | 洪舒               | F - Crew       |                                            | Add Ci                                                          | rew Cert.                        | $\bigotimes$    |
|----------|------------------------------------------------------------------------------------|--------------------------------------|------------------|----------------|--------------------------------------------|-----------------------------------------------------------------|----------------------------------|-----------------|
| Basic Ir | nfo. Bank Card Info Work I<br>4.                                                   | Experience Crew Cert.<br>Click "Add" | Crew Contact     | Crew Eval      | Cert. Name *<br>Please select              | ~                                                               | Suitable position(From MSA)      |                 |
| Add      | Import Export MSA C                                                                | Cert.Query >                         |                  |                | Cert. No.                                  |                                                                 | Issuing Authority                |                 |
| No.      | Cert. Name                                                                         | Cert. No.                            | Issuing Authorit | y Validit      | Issued Date *                              |                                                                 | Expiry Date * C Long-standing    | Effective       |
| 3        | Certificate of Proficiency for S<br>eafarers                                       |                                      | 扬州海事局            | 2023-<br>() Re | Please select                              |                                                                 | Please select                    |                 |
| 4        | Basic training                                                                     | -                                    | 扬州海事局            | 2023-<br>() Re | Please enter                               |                                                                 | Valid                            | ~               |
| 5        | Proficiency in survival craft an<br>d rescue boats other than fast<br>rescue boats |                                      | 扬州海事局            | 2023-<br>① Re  | Cert.Description                           |                                                                 |                                  |                 |
| 6        | Training in advanced fire fighti ng                                                |                                      | 扬州海事局            | 2023-<br>(© Re | 5.Select the ce                            | ert. name (if warni<br>e position certific                      | ing days are set for a certain o | ertificate when |
|          |                                                                                    | Upload<br>expiry date, and co        |                  |                | displayed after se<br>nd certificate state | electing the certificate name),<br>us. Attachments can be uploa | issued date,<br>ded as needed    |                 |
|          |                                                                                    |                                      |                  |                |                                            | 6.Final                                                         | ly click "Submit" 🔶 Sub          | mit Cancel      |

## (2) Edit Crew Certificate

Click "Edit" on the right side of the specific certificate, modify the certificate name, issue date, certificate status, and whether to upload attachments as needed, and click "Submit".

| Basic In | fo. Bank Card Info Work                                                            | Experience Crew Cert. | Crew Contact Cr   | ew Evaluation                     | Crew Tracking       | Training Records |              | Latest Up      | date:2025-06-03 16:41: |
|----------|------------------------------------------------------------------------------------|-----------------------|-------------------|-----------------------------------|---------------------|------------------|--------------|----------------|------------------------|
| Add      | Import Export MSA C                                                                | ert.Query >           |                   |                                   |                     |                  | Latest       | Certificates 🗸 | Valid Certificates     |
|          |                                                                                    |                       |                   |                                   |                     |                  |              | 4              | Click "Edit"           |
| No.      | Cert. Name                                                                         | Cert. No.             | Issuing Authority | Validity Period                   |                     | Applicable Ra V  | Varning Days | Attachment     | Operation              |
| 3        | Certificate of Proficiency for S<br>eafarers                                       | I                     | 扬州海事局             | 2023-10-24 ~ 20                   | 028-10-24<br>31 Day | e                | 0 Day        |                | Edit Delete            |
| 1        | Basic training                                                                     |                       | 扬州海事局             | 2023-10-24 ~ 20                   | 028-10-24<br>31 Day | e                | 0 Day        |                | Edit   Delete          |
|          | Proficiency in survival craft an<br>d rescue boats other than fast<br>rescue boats |                       | 扬州海事局             | 2023-10-24 ~ 20<br>③ Remaining123 | 028-10-24<br>31 Day | e                | 0 Day        |                | Edit   Delete          |
| 5        |                                                                                    |                       |                   |                                   |                     |                  |              |                |                        |

9 Total 10Total/Page 🗸

|            |                                          |                 |            | 洪語               | 哥 - Crew        |                                             | Edit Cr                             | ew Cert.                          |               |  |
|------------|------------------------------------------|-----------------|------------|------------------|-----------------|---------------------------------------------|-------------------------------------|-----------------------------------|---------------|--|
| Basic Info | Bank Card Info                           | Work Experience | Crew Cert. | Crew Contact     | Crew Eval       | Cert. Name *                                |                                     | Suitable position(From MSA)       |               |  |
|            |                                          | 1010.00         |            |                  |                 | Certificate of Proficiency for Seafar       | irers 🗸                             |                                   |               |  |
| Add        | Import Export                            |                 |            |                  |                 | Cert. No.                                   |                                     | Issuing Authority                 |               |  |
|            |                                          |                 |            |                  |                 | (                                           |                                     | 扬州海事局                             |               |  |
| No.        | Cert. Name                               | Cert. No.       |            | Issuing Author   | ity Validit     | Issued Date *                               |                                     | Expiry Date *                     |               |  |
| 3          | Certificate of Proficiency               | for S           |            | 括州海寨同            | 2023-           | 2023-10-24                                  |                                     | O Long-standing Effective Sh      | ortcut Date 💊 |  |
|            | eafarers                                 |                 |            | פיייני פיווז ומע | © Re            | ·                                           |                                     | 2028-10-24                        |               |  |
| 4          | Basic training                           | -               |            | 扬州海事局            | 2023-<br>© Re   | Warning Days                                |                                     | Cert. Status                      |               |  |
| <i>c</i>   | Proficiency in survival cr               | raft an         |            | Are to Manaka 🖂  | 2023-           | 60                                          |                                     | Valid                             |               |  |
| 5          | d rescue boats other tha<br>rescue boats | in fast         |            | 物用母垂向            | <sup>®</sup> Re | Cert.Description                            |                                     |                                   |               |  |
| 6          | Training in advanced fire                | e fighti        |            | 扬州海事局            | 2023-<br>③ Re   | Please enter                                |                                     |                                   |               |  |
|            |                                          |                 |            |                  | ~~~~            | 5.Modify the cert<br>Upload upload attachme | tificate name, is<br>ents as needed | sue date, certificate status, and | d whether     |  |
|            |                                          |                 |            |                  |                 | 6.Finally click "Submit" 🔶 Submit           |                                     |                                   |               |  |